# BAB IV HASIL DAN PEMBAHASAN

# 4.1 Hasil Implementasi Perancangan Sistem Informasi *Inventori* Barang di CV Raden Intan

a. Halaman Login

Gambar dibawah merupakan halaman sistem informasi *inventori* barang di CV Raden Intan. Tampilan / halaman *login* dapat dilihat pada gambar.

| Log In             |  |  |  |  |
|--------------------|--|--|--|--|
| Username           |  |  |  |  |
| Password           |  |  |  |  |
| Pilih Level User 🗸 |  |  |  |  |
| Log in             |  |  |  |  |

Gambar 4.1 Halaman Login

b. Index / Halaman Utama

Gambar dibawah merupakan halaman utama pada perancangan sistem informasi *inventori* barang pada CV Radin Inten tampilan index / halaman utama dapat dilihat pada gambar.

| CV.RADIN INTEN                                   |                  |                    |                 | Logout                                                  |
|--------------------------------------------------|------------------|--------------------|-----------------|---------------------------------------------------------|
| desi<br>Anda adalah admin                        | Dashboard        |                    | Selam           | at Datang di Sisten                                     |
| Home PILIH MENU To Data Pengguna                 | DATA<br>USERS    | DATA<br>SUPPLIER 🗎 | DATA<br>GUDANG  | BARANG<br>MASUK \$                                      |
| Data Master  Transaksi  LAPORAN LAPORAN  LAPORAN | BARANG<br>KELUAR |                    |                 |                                                         |
|                                                  |                  | Copyright © Yo     | ur Website 2019 | Activate Windows<br>Go to Settings to activate Windows. |

Gambar 4.1 Halaman Dahsboard

c. Manage Data User

Menampilkan data pasien yang dikelola oleh administrasi. Halaman *manage* data *user* dapat dilihat pada gambar.

| how 10 💠 entries |            |           |                   |            | Search:                          |            |
|------------------|------------|-----------|-------------------|------------|----------------------------------|------------|
| No î↓            | NIK        | Nama 斗    | <b>Telepon</b> îl | Username 斗 | Password 11                      | Level ît I |
| 1                | 1900120001 | Wilmar    | 0811228890        | wil        | e39622164d485c2dc8970f518b0189cd | superadmin |
| 2                | 1900120012 | dimas     | 085546982020      | dimas      | 7d49e40f4b3d8f68c19406a58303f826 | admin      |
| 3                | 1900126005 | aryamurti | 085546982011      | arya       | 5882985c8b1e2dce2763072d56a1d6e5 | petugas    |
| 4                | 1234567891 | desi      | 1234567890        | desi       | 069e2dd171f61ecffb845190a7adf425 | admin      |

Gambar 4.1 Data User

#### d. Manage Data Supplier

Menampilkan data pasien yang dikelola oleh administrasi. Halaman *manage* data s*upplierr* dapat dilihat pada gambar.

| Data Supplier |                   |                  |               |                   |                 |  |
|---------------|-------------------|------------------|---------------|-------------------|-----------------|--|
| Show 10       | entries           |                  |               | Search            |                 |  |
| No _1↓        | Kode Supplier     | Nama Supplier    | Alamat 14     | <b>Telepon</b> î↓ | Pengaturan 11   |  |
| 1             | SUP-1219001       | PT Sahabat Utama | Jakarta Barat | 085546982020      | Ubah Hapus      |  |
| 2             | SUP-1219002       | PT Surya Makmur  | Tangerang     | 081986700103      | Ubah Hapus      |  |
| 3             | SUP-1219003       | PT Gading Murni  | Bandung       | 082146982011      | Ubah Hapus      |  |
| Showing 1     | to 3 of 3 entries |                  |               |                   | Previous 1 Next |  |
| Tambah        |                   |                  |               |                   |                 |  |

Gambar 4.1 Data Supplier

# e. Manage Data Stock Gudang

Menampilkan data pasien yang dikelola oleh administrasi. Halaman *manage* data stock gudang dapat dilihat pada gambar.

| now 10   | ♦ entries           |                |              |               | Search:  |                 |
|----------|---------------------|----------------|--------------|---------------|----------|-----------------|
| No î↓    | Kode Barang         | Nama Barang îl | Jenis Barang | Jumlah Barang | Satuan 斗 | Pengaturan 11   |
| 1        | BAR-0523001         | oli 1000       | Makanan      | 25            | Unit     | Ubah Hapus      |
| 2        | BAR-0523002         | aki mobil      | aki          | 50            | PCS      | Ubah Hapus      |
| howing 1 | 1 to 2 of 2 entries |                |              |               |          | Previous 1 Next |

Gambar 4.1 *Stock* Gudang

#### f. Manage Data Jenis Barang

Menampilkan data pasien yang dikelola oleh administrasi. Halaman *manage* data jenis barang dapat dilihat pada gambar.

| Jenis Barang      |           |              |  |            |                                                    |
|-------------------|-----------|--------------|--|------------|----------------------------------------------------|
| Show 10 🗢 entries |           |              |  |            | Search:                                            |
| No                | ţ↓        | Jenis Barang |  | Pengaturan |                                                    |
| 1                 |           | Makanan      |  | Ubah Hapus |                                                    |
| 2                 |           | Minuman      |  | Ubah Hapus |                                                    |
| 3                 |           | Alat Tulis   |  | Ubah Hapus |                                                    |
| 4                 |           | Oli Mobil    |  | Ubah Hapus |                                                    |
| 5                 |           | aki          |  | Ubah Hapus |                                                    |
| bowing 1 to E     | of E optr |              |  |            | Activate Windows<br>Go to Petijogsto a tivate Wind |

Gambar 4.1 Jenis Barang

# g. Manage Data Barang Masuk

Menampilkan data pasien yang dikelola oleh administrasi. Halaman *manage* data barang masuk dapat dilihat pada gambar.

| Barang Masuk |                               |                     |                   |                   |                     |                    |                     |
|--------------|-------------------------------|---------------------|-------------------|-------------------|---------------------|--------------------|---------------------|
| LAPORA       | LAPORAN PERBULAN DAN PERTAHUN |                     |                   |                   |                     |                    |                     |
| January      | /                             | ~ 20                | •18 •             | Export to Excel   |                     |                    |                     |
| ALL          | ALL ~ 2018 ~                  |                     | Tampilkan         |                   |                     |                    |                     |
| Show 1       | 0 💠 entries                   |                     |                   |                   |                     | Search:            |                     |
| No Î↓        | ld Transaksi î                | Tanggal<br>Masuk î↓ | Kode<br>Barang î↓ | Nama<br>Barang î↓ | Pengirim 11         | Jumlah<br>Masuk î↓ | Satuan<br>Barang î↓ |
| 1            | TRM-1219001                   | 2019-12-10          | BAR-1219001       | buku              | PT Gading<br>Murni  | 10                 | Pack                |
| 2            | TRM-1219002                   | 2019-12-11          | BAR-1219003       | Nutrisari         | PT Sahabat<br>Utama | 50                 | PCS                 |
| 3            | TRM-0523003                   | 2023-05-16          | BAR-0523001       | oli 1000          | Hengki              | 25                 | Unit                |
| 4            | TRM-0523003                   | 2023-05-16          | BAR-0523002       | aki mobil         | deva                | 50                 | PCS                 |

Gambar 4.1 Barang Masuk

#### h. Manage Data Laporan Stock Gudang

Menampilkan data pasien yang dikelola oleh administrasi. Halaman *manage* data laporan *stock* gudang dapat dilihat pada gambar.

| Stok Gudang                                 |             |             |              |               |           |
|---------------------------------------------|-------------|-------------|--------------|---------------|-----------|
| No 1                                        | Kode Barang | Nama Barang | Jenis Barang | Jumlah Barang | Satuan 11 |
| 1                                           | BAR-0523001 | oli 1000    | Makanan      | 25            | Unit      |
| 2                                           | BAR-0523002 | aki mobil   | aki          | 50            | PCS       |
| Showing 1 to 2 of 2 entries Previous 1 Next |             |             |              |               |           |

Gambar 4.1 Laporan Stock Gudang

#### i. Manage Data Laporan Supplier

Menampilkan data pasien yang dikelola oleh administrasi. Halaman *manage* data laporan supplier dapat dilihat pada gambar.

| Data Supplier             |               |                  |               |              |  |  |
|---------------------------|---------------|------------------|---------------|--------------|--|--|
| Show 10 🜩 entries Search: |               |                  |               |              |  |  |
| No î↓                     | Kode Supplier | Nama Supplier    | Alamat        | Telepon 11   |  |  |
| 1                         | SUP-1219001   | PT Sahabat Utama | Jakarta Barat | 085546982020 |  |  |
| 2                         | SUP-1219002   | PT Surya Makmur  | Tangerang     | 081986700103 |  |  |
| 3                         | SUP-1219003   | PT Gading Murni  | Bandung       | 082146982011 |  |  |

Gambar 4.1 Laporan Data Supplier

# j. Manage Data Laporan Barang Keluar

Menampilkan data pasien yang dikelola oleh administrasi. Halaman *manage* data laporan barang keluar dapat dilihat pada gambar.

| Barang Ke | Barang Keluar    |                |             |             |                 |          |
|-----------|------------------|----------------|-------------|-------------|-----------------|----------|
| LAPORAN   | I PERBULAN DAN P | ERTAHUN        |             |             |                 |          |
| January   |                  | ~ 2018         | ~ Export to | Excel       |                 |          |
| ALL       |                  | ~ 2018         | ~ Tampilkar | ו           |                 |          |
| Show 10   | ¢ entries        |                |             |             | Search:         |          |
| No 11     | ld Transaksi 👘   | Tanggal Keluar | Kode Barang | Nama Barang | Jumlah Keluar 斗 | Tujuan 🗇 |
| 1         | TRK-1219001      | 2019-12-11     | BAR-1219001 | buku        | 200             | Tegal    |
| 2         | TRK-1219002      | 2019-12-11     | BAR-1219002 | Pensil      | 19              | bandung  |
| з         | TRK-1219003      | 2019-12-11     | BAR-1219003 | Nutrisari   | 2               | Ciamis   |

Gambar 4.1 Laporan Barang Keluar

k. *Manage* Data Satuan Barang

Menampilkan data pasien yang dikelola oleh administrasi. Halaman *manage* data satuan barang dapat dilihat pada gambar.

| Satuan Barang           |               |                                                                          |  |  |  |
|-------------------------|---------------|--------------------------------------------------------------------------|--|--|--|
| Show 10 🜩 entries       |               | Search:                                                                  |  |  |  |
| No îi                   | Satuan Barang | Pengaturan îl                                                            |  |  |  |
| 1                       | Unit          | Ubah Hapus                                                               |  |  |  |
| 2                       | PCS           | Ubah Hapus                                                               |  |  |  |
| 3                       | Pack          | Ubah Hapus                                                               |  |  |  |
| 4                       | Kg            | Ubah Hapus                                                               |  |  |  |
| Showing 1 to 4 of 4 ent | tries         | Previous 1 Next<br>Activate Windows<br>Go to Settings to activate Window |  |  |  |

Gambar 4.1 Satuan Barang